# Core-🗾

# Updated Navigations for View Only Users

Users will utilize the updated navigations to view various human resources transactions. Should it explain from the Workforce Administration > Manage Human Resources Tile users can view job and position information.

# Navigation:

Select Core-CT HRMS

# Select the Workforce Administrator tile

| Core-CT HRMS ~          |                      | < | 2 of 6 | > | : |
|-------------------------|----------------------|---|--------|---|---|
| Workforce Administrator | Manager Self Service |   |        |   |   |
|                         | 42+<br>202           |   |        |   |   |
|                         |                      |   |        |   |   |
|                         |                      |   |        |   |   |

### Select Manage Human Resources tile

| Workforce Administrator |                     |                        |                     | : |
|-------------------------|---------------------|------------------------|---------------------|---|
|                         | Approvals           | Manage Human Resources | Position Management |   |
|                         | Manage Transactions | Smart HR Transactions  |                     |   |

#### Select the Manage Job tile

| Manage H | luman Resources           |                             |                 |                          |  |
|----------|---------------------------|-----------------------------|-----------------|--------------------------|--|
|          | Manage Job                | Modify Person<br>또 =<br>또 = | Create Employee | Create Contingent Worker |  |
|          | Create Person of Interest | Organizational Relationship |                 |                          |  |

**Note**: For additional details on Managing Job and completing transactions, visit the following, <u>L200</u> <u>Managing Job Data</u>

#### Use the **Position Management** tile to view position details.

#### Select the Position Management tile

| Workforce Administrator |                     |                        |                     | : |
|-------------------------|---------------------|------------------------|---------------------|---|
|                         | Approvals           | Manage Human Resources | Position Management |   |
|                         | Manage Transactions | Smart HR Transactions  |                     |   |

**Note**: For additional details on Position Management and completing transactions, visit the following, <u>L200 Position Management</u>

# Use the Create Employee tile instead of the "Add a Person" functionality.

# Select the Create Employee tile

| Manage H | luman Resources           |                               |                 |                          | : |
|----------|---------------------------|-------------------------------|-----------------|--------------------------|---|
|          | Manage Job                | Modify Person<br>[전 =<br>[전 = | Create Employee | Create Contingent Worker |   |
|          | Create Person of Interest | Organizational Relationship   |                 |                          |   |

# Use the **Modify Person** tile, in replacement of the "Modify a Person" functionality.

Select the **Modify Person** tile

| Manage Human Resources    |                              |                 |                          | : |
|---------------------------|------------------------------|-----------------|--------------------------|---|
| Manage Job                | Modify Person<br>[안드<br>[안드] | Create Employee | Create Contingent Worker |   |
| Create Person of Interest | Organizational Relationship  |                 |                          |   |

Note: For additional details on Modify Person transactions, visit the following, link L200 Personal Data

For viewing Employment Instances, use the Organizational Relationship tile.

Select the Organization Relationship tile

| Manage Human Resources |                                 |                 |                          |  |
|------------------------|---------------------------------|-----------------|--------------------------|--|
| Manage Job             | Modify Person<br>[ 또 =<br>[ 또 = | Create Employee | Create Contingent Worker |  |
| Create Person of Inte  | Prest                           |                 |                          |  |

#### Use the **Time and Labor** tile to view corresponding transactions.

From the Employee Self Service dashboard, select the Time tile to view time entered and details. Depending on access, the Team Time tile can also be access from the Manager Self Service tile from the Core-CT HRMS dashboard.

| Employ | /ee Self Service ~ |                                     |                                         | < 1 of 6 >                                                           |
|--------|--------------------|-------------------------------------|-----------------------------------------|----------------------------------------------------------------------|
|        | Time               | Payroll<br>Last Pay Date 03/08/2024 | Personal Details                        | Benefit Details                                                      |
|        | Pension            | Open Enrol                          | ollment<br>Iment Available At This Time | OPEB Start Date 08/20/2015 Date of first retiree health contribution |

Note: For additional details on Time transactions, visit the following, <u>L100 - Time and Labor</u>